# Myriade

# INSTALLATION Windows

- 1. Quittez toutes vos applications en cours.
- 2. Double-cliquez sur Myriade.exe L'installation doit s'effectuer dans une session Administrateur ou une session Utilisateur avec des droits d'installation.
- 3. Suivez les instructions ; Myriade est en cours d'installation. À la fin de l'installation, un message vous indique que les fichiers sont correctement installés.
- Cliquez sur l'icône de « Diagonal Menu » qui apparaît dans la zone de notification de la barre des tâches et cliquez sur « ENREGISTREMENT DE LICENCE ».
  Vous devez maintenant enregistrer votre licence pour pouvoir utiliser le produit.

# Choisir d'activer une version définitive ou de démonstration

**Version acquise :** indiquez, dans l'espace prévu à cet effet, votre **code d'accès client** de la forme PLW7-XXXXX-XXXXX-YYYYY-YYYYY-YYYYY, puis suivez les instructions qui s'affichent à l'écran.

Version de démonstration : renseignez les informations demandées. Une connexion à Internet va être établie automatiquement. Myriade sera utilisable pendant 30 jours.

# Convertir une version de démonstration en version définitive

#### • Pendant la période des 30 jours :

Choisissez dans le menu Myriade, « À propos de Myriade » puis cliquez sur « Modifier la licence ». Indiquez dans la fenêtre qui apparaît votre code d'accès client.

#### Après la période des 30 jours:

Faites un clic droit sur l'icône de DIAGONAL MENU située dans la zone de notification de la barre des tâches et cliquez sur « ENREGISTREMENT DE LICENCE ». Seule l'Option VERSION ACQUISE est disponible. Une fois votre licence acquise, indiquez dans l'espace prévu à cet effet votre code d'accès client.

#### Ajouter des dictionnaires

L'ajout de dictionnaires Myriade constitue une modification de licence qui doit s'effectuer dans la même session Administrateur que celle utilisée pour l'installation initiale de Myriade. Choisissez dans le menu Myriade, « À propos de Myriade » puis cliquez sur « Modifier la licence » (bouton en bas à droite).

Saisissez votre nouveau **code d'accès client** reçu après votre achat et relancez l'application dans laquelle Myriade est intégré afin que le changement de licence soit pris en compte.

# Besoin d'aide?

CONTACTEZ NOTRE ASSISTANCE supportwin@prolexis.com

**C**ONNECTEZ-VOUS SUR NOTRE FAQ

www.prolexis.com/faq

# WWW.PROLEXIS.COM

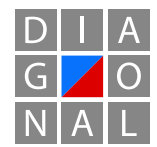